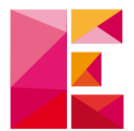

## Téléchargement mise à jour

**Objectif** : télécharger la dernière mise à jour depuis notre site internet.

1) Connectez-vous à votre espace client : <u>https://www.ecibat.fr/espace-</u> client

| Image: Espace client - Ecibat     x     +       ←     →     C     in ecibat.fr/espace-client |                                                                                                |                                                                                                    | - |
|----------------------------------------------------------------------------------------------|------------------------------------------------------------------------------------------------|----------------------------------------------------------------------------------------------------|---|
| ECIEAT                                                                                       | ٥                                                                                              | 02 40 03 03 00 Demander une démo E-bourique 🕂 🛈 Espace client<br>Accueil Logiciels Ecibat Formations Actualités Contact |   |
| Acc                                                                                          | Bespace client<br>Espace client                                                                |                                                                                                    |   |
|                                                                                              | Connexion<br>Identifiant ou adresse de<br>messagerie *<br>Mot de passe *<br>Se souvenir de moi | S'enregistrer                                                                                                    |   |
|                                                                                              | Identification                                                                                 | dans notre politique de confidentialité.                                                                                | Ø |

Suite à notre changement de site internet, votre identifiant a changé. Il correspond à l'adresse mail de contact que nous avons pour échanger avec vous.

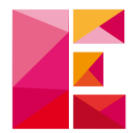

2) Une fois connecté, rendez-vous dans « Téléchargements » : <u>https://www.ecibat.fr/espace-client/telechargements</u>

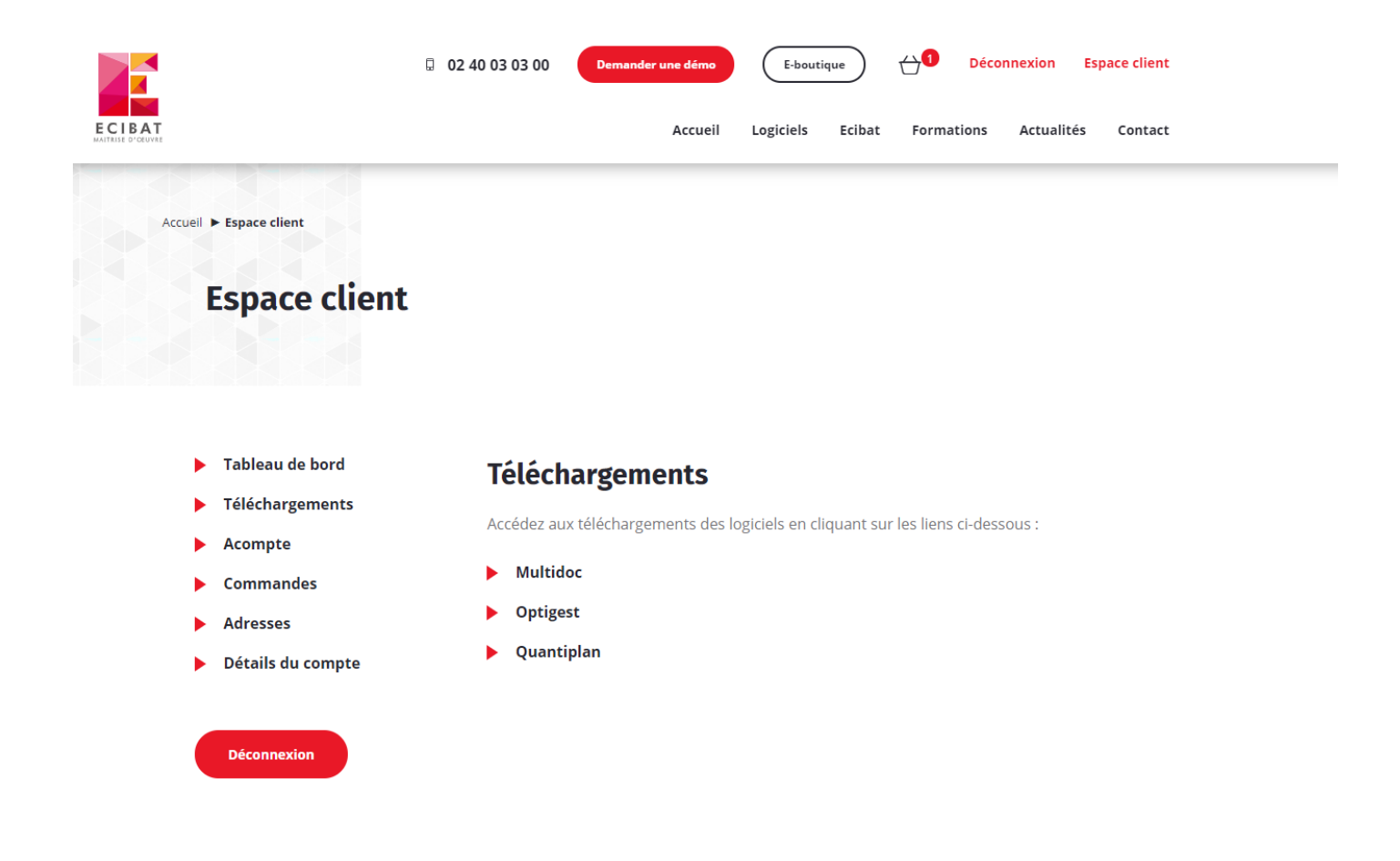

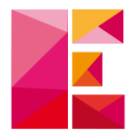

3) Sélectionnez ensuite « Multidoc » :

https://www.ecibat.fr/logiciel/decouvrez-notre-logicielmultidoc/telechargements

| ECIBAT | O2 40 03 03 00     Demander une démo     E-boutique     O     Déconnexion     Accueil Logiciels Ecibat Formations Actuality                                                                                                    | Espace client<br>és Contact |
|--------|----------------------------------------------------------------------------------------------------|-----------------------------|
|        | Test de compatibilité - 32 bits ou 64 bits     ^       Multidoc - 64 bits     ^                                                                                                    |                             |
|        | Prérequis : <ul> <li>Si vous possédez déjà Multidoc (32 ou 64 bits) vous pouvez faire directement la mise à jour.</li> <li>Il est nécessaire d'installer Microsoft .NET Framework 4.5.1 pour le fonctionnement de Multidoc.</li> <li>Cette version n'est pas compatible avec Windows XP et Office 2010 32 bits.</li> <li>Votre contrat de maintenance vous permet uniquement de télécharger la version complète, les mises à jour et d'accéder au service hot-line en cas de dysfonctionnement.</li> </ul> Multidoc version complète 12.8.1 (64 bits) <ul> <li>Mise à Jour Multidoc 12.8.1 (64 bits)</li> <li> </li></ul> |                             |
|        | BATI-C Version complète       Guide d'installation         Image: Configuration requise       Image: Configuration requise         Image: Microsoft: .NET Framework 4.5.2       Image: Configuration requise         Image: Historique des versions       Historique des versions                                                                                                    | 6                           |

Pour savoir quelle version télécharger entre la « 32 bits » et la « 64 bits » :

• Reportez-vous à la version de votre Multidoc **actuelle** (vous trouverez l'information en bas à droite de votre Multidoc).

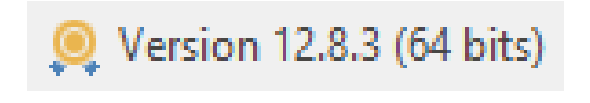

OU

• Téléchargez le test de compatibilité

Rappel : avant de mettre à jour **Multidoc**, pensez à fermer l'application.